### Hauppauge Xfones Virtual Surround Headphone Quick Installation Guide for Windows XP, Windows Vista And Mac Operating Systems

631-434-1600

#### © Hauppauge Computer Works, Inc. 2005-2007

Telephone:

Hauppauge Computer Works. Inc. 91 Cabot Court Hauppauge, NY 11788

Tech Support: 631-434-3197 techsupport@hauppauge.com

Hauppauge Computer Works, GmbH Krefelder Straße 669 41061 Mönchengladbach, Germany

Hauppauge Computer Works, Ltd 6-10 Bank Chambers Borough High Street London, U.K. SE19QQ

Hauppauge Digital Asia Pte Ltd BLK 1093, Lower Delta Road, #04-05, Tiong Bahru Industrial Estate, Singapore 169204 Telephone: 02161-694880 Tech Support: 02161-6948840 info@Hauppauge.de

 Telephone:
 0207-378-1997

 Fax:
 0207-357-9171

 Tech Support
 0207-378-0202

 support@hauppauge.co.uk

Support@Hauppauge.com.sg Website: www.hauppauge.com.sg

#### www.hauppauge.com

#### **Contents:**

- Head Phone set 1 pc
- USB dongle 1 pc
- AAA Batteries 3 pc's
- Quick Installation Guide (This guide)

#### **USB** Features:

- Plug and play
- No software driver required
- Support multiple headphones (broadcast mode)
- Supported operating systems
  - Windows XP, Windows Vista
  - o MAC OS9.1, MAC OS10.4.3

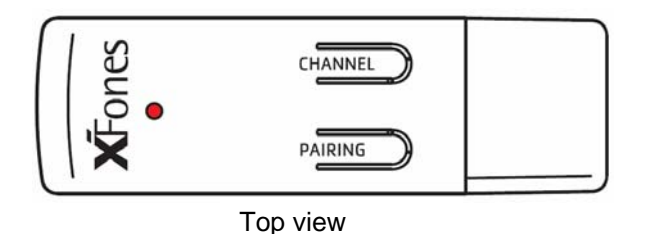

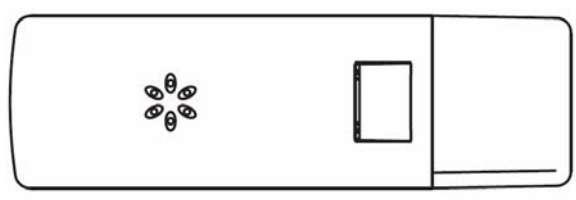

Bottom view

#### Headphone Features:

• Auto power off when there is no music transmission

QI-XFones-V1.0-ENG June 06 2007

- Digital volume control
- Bass boost control

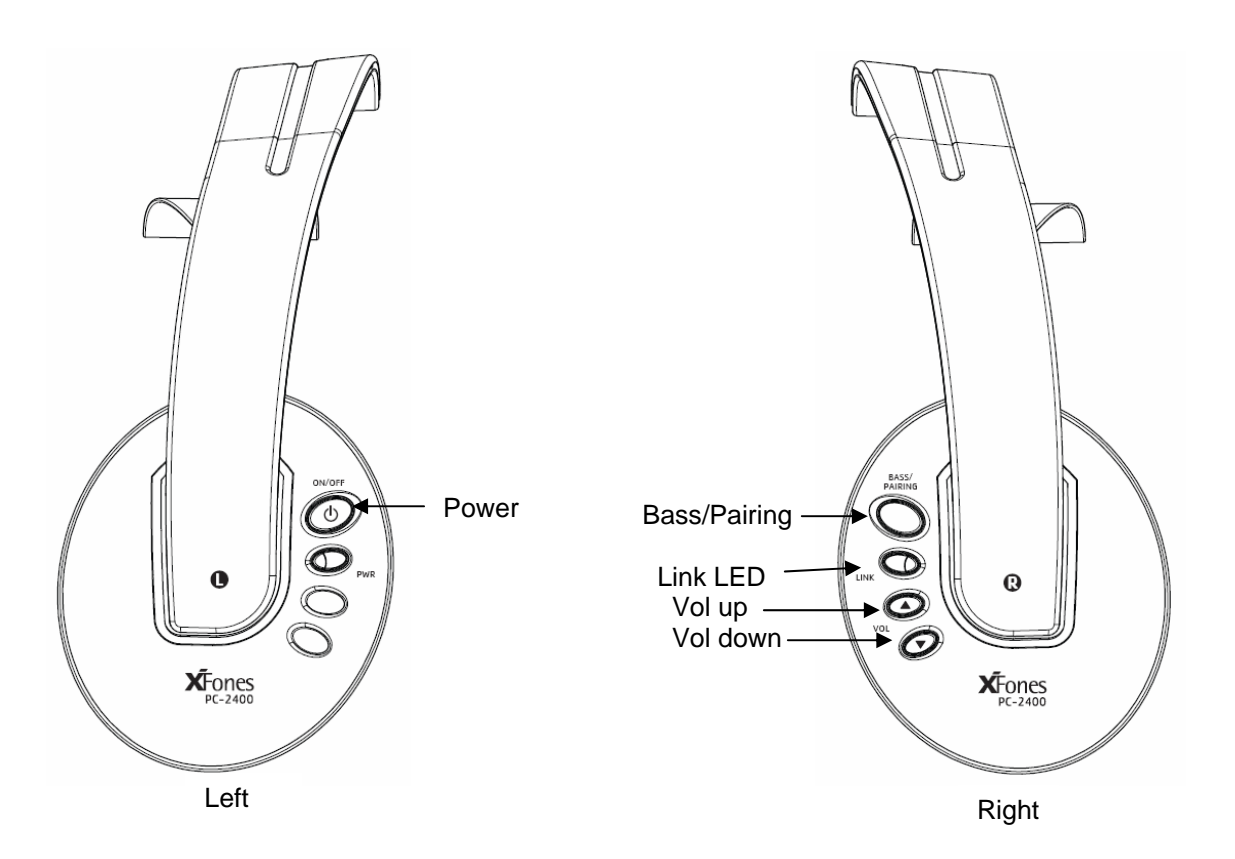

#### Link LED Indication:

| Stationary GREEN:  | Headphone is linked with USB     |
|--------------------|----------------------------------|
| Stationary RED:    | Headphone is not linked with USB |
| Flashing RED:      | Headphone enters pairing mode    |
| GREEN blink twice: | Bass boost is activated          |
| GREEN blink once   | Bass boost is deactivated        |

#### Installing the Hauppauge Xfones under Windows XP:

- 1. Close all various media player applications such as Window Media Player, iTune, Real Player and etc before plugging in the USB Dongle in the PC/laptop. Windows will detect the USB Dongle automatically.
- 2. To verify whether the device is working, select Control panel→Sound and Audio Devices→Audio Tab. Default device for sound playback should be "USB Audio Device" as shown in the figure below.

| Sounds and Audio Devices Properties 🔹 🤶 🗙 |
|-------------------------------------------|
| Volume Sounds Audio Voice Hardware        |
| Sound playback                            |
| USB Audio Device                          |
| Volume Advanced                           |
| Sound recording                           |
| Default device:                           |
| SigmaTel Audio                            |
| Volume Advanged                           |
| MIDI music playback                       |
| Default device:                           |
| Microsoft GS Wavetable SW Synth           |
| Volume About                              |
| Use only default devices                  |
| OK Cancel Apply                           |

- 3. Select Button "Volume" to make sure "Mute All" is not activated.
- 4. Next, select the button "Advanced" to go to Advanced Audio Properties Windows and then select Tab page "Effect". Select Button "Play Default Sound" and user should be able to hear the Windows Default Sound transmitted to the Headphone.

| Advanced Audio Properties                                            |
|----------------------------------------------------------------------|
| Speakers Performance Effects                                         |
| From the list below, select the sound effect that you want to apply. |
| Effects:                                                             |
| None V<br>Properties                                                 |
| Play Default Sound                                                   |
|                                                                      |
|                                                                      |
|                                                                      |
|                                                                      |
|                                                                      |
|                                                                      |
| OK Cancel Apply                                                      |
| OK Cancel Apply                                                      |

5. Start any Media Player applications such Window Media Player, iTune, Real Play and play a music file. The LED Indicator on the USB Dongle will blink as long as there is an audio transmission.

#### Installing the Hauppauge Xfones under Windows Vista:

- 1. Close all various media player applications such as Window Media Player, iTune and Real Player before plugging in the USB Dongle into the system. Windows Vista will detect the USB Dongle automatically.
- 2. To verify whether the device is working, select Control panel→Sound. Depending on the PC/laptop, all various audio devices available in the system will be displayed. Make sure that "USB Audio Device" is selected as shown in the figure below.

| Speakers                                         |                               |  |
|--------------------------------------------------|-------------------------------|--|
| 2- USB Audio Dev<br>Working                      | /ice                          |  |
| <b>Speakers</b><br>Realtek High Def<br>Working   | inition Audio                 |  |
| Realtek Digital O<br>Realtek High Def<br>Working | <b>utput</b><br>inition Audio |  |
|                                                  |                               |  |

3. Next, select "Properties" button, then tab page "Advanced" and then "Test" to test the Headphone. User should hear Window default sound transmitted on both Left and Right channel.

| eneral | Levels    | Enhancements      | Advanced           |                |          |
|--------|-----------|-------------------|--------------------|----------------|----------|
| Defa   | ult Form  | at                |                    |                |          |
| Sele   | ct the sa | mple rate and b   | it depth to be use | ed when run    | ning     |
| in si  | nared mo  | ode.              |                    |                |          |
| 16     | oit, 4800 | 0 Hz (DVD Quali   | ty)                | -) <b>b</b> 1  | lest 🛛   |
|        |           |                   |                    |                |          |
| Exclu  | sive Mod  | le                |                    |                |          |
| VA     | llow app  | olications to tak | e exclusive contro | l of this devi | ice      |
| VC     | ive exclu | isive mode appl   | ications priority  |                |          |
|        |           |                   |                    |                |          |
|        |           |                   |                    |                |          |
|        |           |                   |                    |                |          |
|        |           |                   |                    |                |          |
|        |           |                   |                    |                |          |
|        |           |                   |                    |                |          |
|        |           |                   |                    |                |          |
| Res    | tore Def  | aults             |                    |                |          |
| Res    | tore Def  | aults             |                    |                | 10213545 |

4. Start any Media Player applications such as Window Media Player, iTune, Real Play and play a music file. The LED Indicator on the USB Dongle will blink as long as there is an audio transmission.

### Installing the Hauppauge Xfones under MAC OS 9.1 and 10.4.3:

- 1. Close all various media player applications such as Quick time player, iTune and Real Player before plugging in the USB Dongle into the system. MAC OS will detect the USB Dongle automatically.
- 2. To verify whether the device is working, Go to Preferences $\rightarrow$ Sound as shown in the figure below.

| 00                 |                       | Sys                       | System Preferences |                     |                     |           |
|--------------------|-----------------------|---------------------------|--------------------|---------------------|---------------------|-----------|
| < > [              | Show All              |                           |                    |                     | Q                   |           |
| Personal           |                       |                           |                    |                     |                     |           |
| Elle<br>New        |                       |                           |                    | 3                   | Ó                   | Q         |
| Appearance         | Dashboard &<br>Exposé | Desktop &<br>Screen Saver | Dock               | International       | Security            | Spotlight |
| Hardware           |                       |                           |                    |                     |                     |           |
| 8                  | 0                     |                           | 0                  | 9                   |                     | ۵         |
| Bluetooth          | CDs & DVDs            | Displays                  | Energy<br>Saver    | Keyboard &<br>Mouse | Print & Fax         | Sound     |
| Internet &         | Network               |                           |                    |                     |                     |           |
|                    |                       | 0                         | <b>I</b>           |                     |                     |           |
| .Mac               | Network               | QuickTime                 | Sharing            |                     |                     |           |
| System             |                       |                           |                    |                     |                     |           |
| 11                 | A                     | (0)                       | 0                  | 2                   |                     |           |
| Accounts           | Date & Time           | Software<br>Update        | Speech             | Startup Disk        | Universal<br>Access |           |
| Other              |                       |                           |                    |                     |                     |           |
| sa                 |                       |                           |                    |                     |                     |           |
| Version Cue<br>CS2 |                       |                           |                    |                     |                     |           |

3. Under the properties of Sound >> Output tab, depending on the PC/laptop, all various audio devices available in the system will be displayed. Make sure that "USB Audio Device" is selected as shown in the figure below.

|                                     | Sound Effects | Output In     | nput  |   |
|-------------------------------------|---------------|---------------|-------|---|
| Choose a device for                 | sound output  |               |       |   |
| Name                                |               | Port          |       |   |
| Internal Speakers                   |               | Built-in Outp | out   |   |
| USB Audio Device                    |               | USB           |       |   |
| Settings for the select<br>Balance: | ed device:    | •             |       |   |
| Settings for the select<br>Balance: | ed device:    | <b></b>       | right |   |
| Settings for the select<br>Balance: | ed device:    | Ŷ             | right | ( |

#### **Bass Boost**

This headphone comes with bass boost control. By default, there is no bass boost.

To turn on bass boost:

- Toggle "BASS/PAIRING" switch from non-bass boost condition. Headphone is in non-bass boost condition upon power up.
- Green LED will blink twice after bass boost is activated.

To turn off bass boost:

- Toggle "BASS/PAIRING" switch from bass boost condition.
- Green LED will blink once after bass boost is deactivated.

#### Channel Switching Procedures

When experiencing interference on the wireless headphone, users should follow the following procedure to hop to the next RF channel. There are 8 RF channels available in this system.

- Toggle the "CHANNEL" switch to change to next RF Channel. 1
- Repeat step 1 until clear music is heard on the wireless headphone 2.

#### Install Additional Wireless Headphone Procedures

- 1. Follow "Operating Procedures" to activate wireless audio transmission on USB Dongle.
- Place the wireless headphone near USB Dongle 2.
- Turn On the wireless headphone 3.
- Press and hold "PAIRING" switch on the new wireless headphone until red LED is flashing. Press and hold "PAIRING" switch on the USB Dongle for 3-5sec then release 4.
- 5.
- Music is heard from new wireless headphone when it detects the USB Dongle 6.
- If no Music heard, repeat step 5 onwards again 7.

#### Headphone Auto-Power off

When there is no music transmission for consecutive 5 minutes, the headphone will be shut off automatically.

#### **Replace Batteries**

Batteries are located at the left side of the headphone. Turn anti-clockwise to unlock the ear cushion from the earcup. Replace the used batteries with the new batteries. Align the ear cushion to the latches on the earcup and turn clockwise to lock it. Alkaline batteries if the preferred batteries for this headphone.

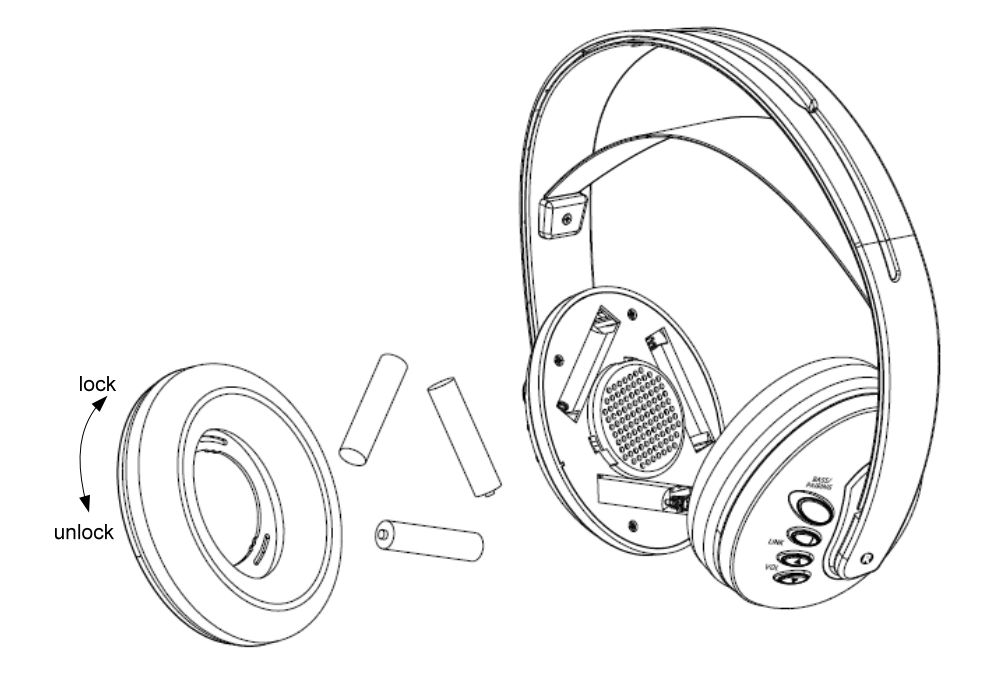

#### Setting Up Virtual Surround Headphone

- 1. Install PowerDVD software provided (if not installed).
- 2. Run PowerDVD software.

3. Select configuration (as shown in the diagram below)

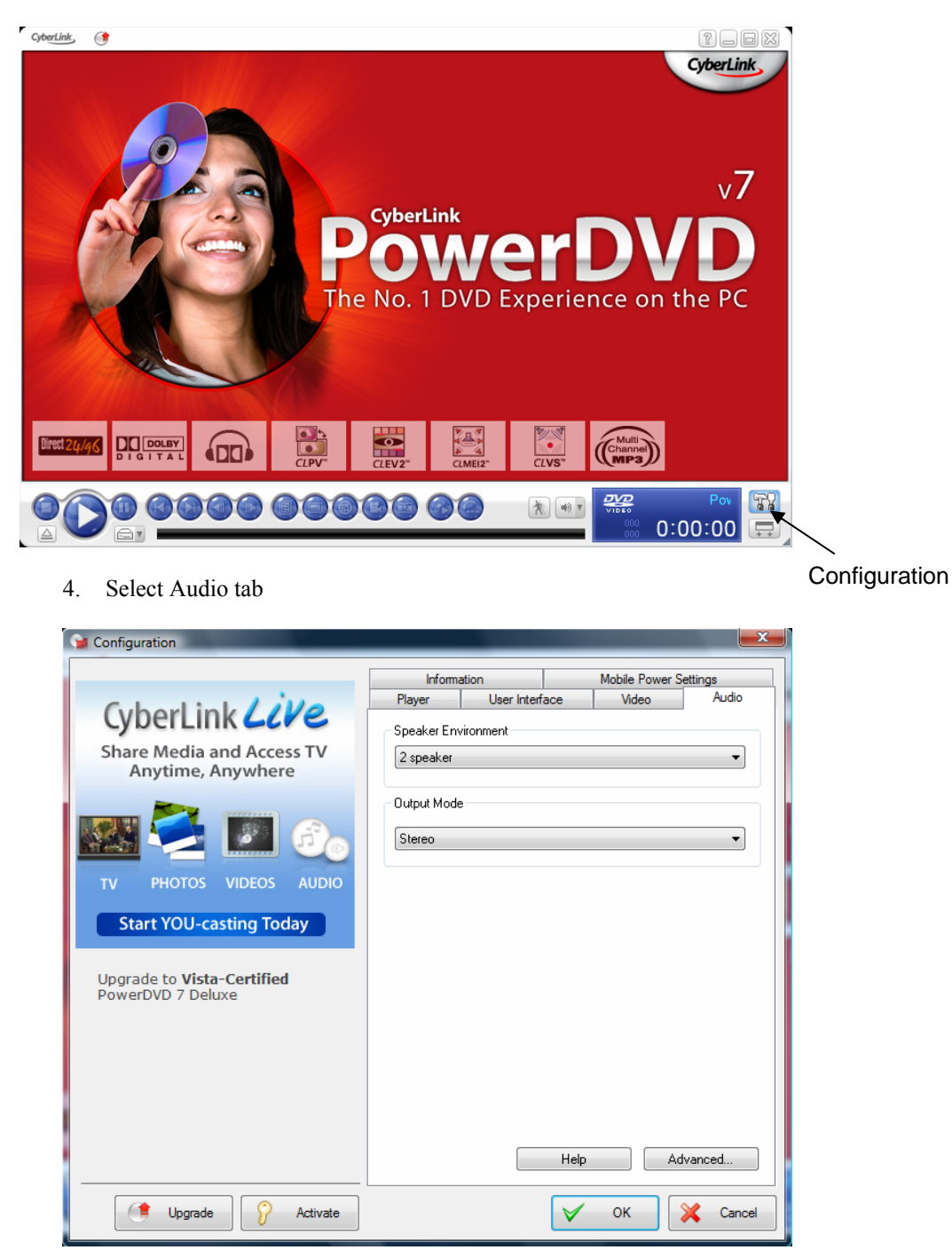

5. Select "Headphone" from Speaker Environment. Select "Dolby Headphone" from Output Mode.

| 😼 Configuration                                        |               |                |                | <b>_</b> X |
|--------------------------------------------------------|---------------|----------------|----------------|------------|
|                                                        | Informa       | ation          | Mobile Power S | ettings    |
| Cuboulink / illo                                       | Player        | User Interface | Video          | Audio      |
| CyberLink CC/C                                         | - Speaker Env | rironment      |                |            |
| Share Media and Access TV<br>Anytime, Anywhere         | Headphone     | 1              |                | •          |
|                                                        | Output Mode   | ,              |                |            |
|                                                        | Dolby Head    | phone          |                | -          |
| TV PHOTOS VIDEOS AUDIO                                 |               |                |                |            |
| Start YOU-casting Today                                |               |                |                |            |
| Upgrade to <b>Vista-Certified</b><br>PowerDVD 7 Deluxe |               |                |                |            |
|                                                        |               |                |                |            |
|                                                        |               |                |                |            |
|                                                        |               |                |                |            |
|                                                        |               | H              | elp Ac         | lvanced    |
| Upgrade S Activate                                     |               |                | / ок           | 💢 Cancel   |

6. Select Advance to configure Dolby Headphone. User can choose one of the 3 prefix options.

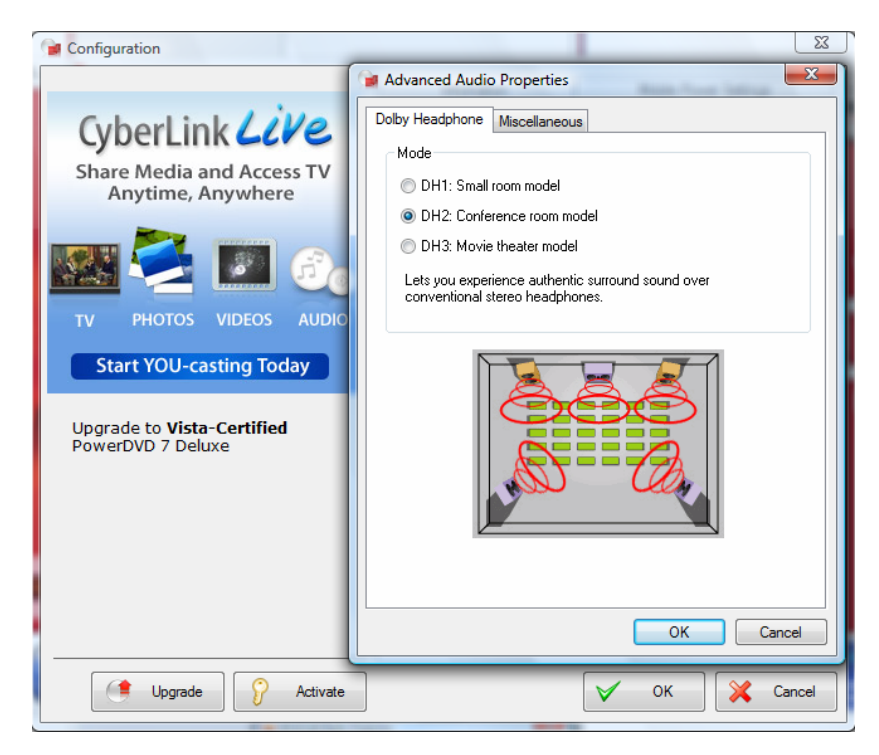

FAQ

| Problem                                      | Possible cause                                                                                                    | Solution                                                                   |
|----------------------------------------------|----------------------------------------------------------------------------------------------------|----------------------------------------------------------------------------|
| USB does not turn on (no light)              | USB is spoilt                                                                                                    | Contact an authorized service centre                                       |
| USB light does not blink after playing music | Windows does not switch to USB device                                                                                            | Follow installation guide describe above                                   |
| Headphone does not turn on                   | Power switch is not toggled                                                                                                    | Toggle power switch                                                        |
|                                              | Batteries are weak                                                                                                    | Change batteries                                                           |
|                                              | Headphone is spoilt                                                                                                    | Contact an authorized service centre                                       |
| No sound from Headphone                      | Source not playing                                                                                                    | Plug USB dongle onto PC                                                    |
|                                              |                                                                                                    | Run music software from PC and play                                        |
|                                              | Volume is turned to minimum                                                                                                    | Turn up volume                                                             |
|                                              | Batteries are flat                                                                                                    | Change batteries                                                           |
|                                              | USB is not detected (red light seen on<br>mute from headphone). This is due to<br>interference from other electronics<br>devices | Toggle CHANNEL switch on USB dongle to hop to next channel                 |
|                                              | Audio output muted                                                                                                    | For Windows user, select "Volume Control" from Start Menu.                 |
|                                              |                                                                                                    | Un-mute "Mute all" check-box                                               |
|                                              | USB is not paired                                                                                                    | Follow "Install Additional Headphone" procedure describe above             |
|                                              |                                                                                                    | * USB & Headphone is pre-paired in factory.                                |
| USB dongle plug-in, but sound come           | Windows does not switch to USB                                                                                                   | Stop playing.                                                              |
| from PC speaker while playing audio<br>CD    | device                                                                                                    | Unplug USB dongle from PC.                                                 |
|                                              |                                                                                                    | Follow installation guide describe above.                                  |
| Wifi not working after installing USB dongle | Wifi and USB dongle uses same frequency channel                                                                                  | Toggle CHANNEL switch on USB dongle to hop to next channel.                |
|                                              |                                                                                                    | Windows should reconnect to wifi<br>automatically after few tens of second |
|                                              |                                                                                                    | In the case that windows does not                                          |
|                                              |                                                                                                    | QI-XFones-V1.0-ENG<br>June 06 2007                                         |

reconnect to wifi automatically, users should perform manual repair.

XP: Choose Control Panel  $\rightarrow$  Network connections  $\rightarrow$  Wireless LAN devices  $\rightarrow$  Right click  $\rightarrow$  repair

Vista: Choose Control Panel  $\rightarrow$ Network and Internet  $\rightarrow$  Network and Sharing Center  $\rightarrow$  Connect to a Network  $\rightarrow$  choose the desired network to connect.

#### **Helpful Hints:**

In case of music distortion, select another frequency channel for the USB transmission. The distortion could be the result of interference caused by other equipment using same frequency channel in your house or neighbourhood.

#### Notes:

- Audio may be interrupted due to the reflected waves when an object crosses or approaches the space between the USB transmitter and wireless headphone.
- Wireless transmission may be interfered by other electronics devices, e.g. microwave.

#### CE Statement:

Dispose of batteries according to local regulations. Do not dispose as household waste.

# **FCC Notices**

This device complies with Part 15 of the FCC Rules. Operation is subject to the following two conditions: (1) this device may not cause harmful interference, and (2) this device must accept any interference received, including interference that may cause undesired operation.

CAUTION: Change or modification not expressly approved by the party responsible for compliance could void the user's authority to operate this equipment.

This equipment has been tested and found to comply with the limits for a Class B digital device, pursuant to Part 15 of the FCC Rules. These limits are designed to provide reasonable protection against harmful interference in a residential installation. This equipment generates, uses and can radiate radio frequency energy and, if not installed and used in accordance with the instructions, may cause harmful interference to radio communications. However, there is no guarantee that interference will not occur in a particular installation. If this equipment does cause harmful interference to radio or television reception, which can be determined by turning the equipment off and on, theuser is encouraged to try to correct the interference by one or more of the following measures:

--Reorient or relocate the receiving antenna.

--Increase the separation between the equipment and receiver.

--Connect the equipment into an outlet on a circuit different from that to which the receiver is connected.

--Consult the dealer or an experienced radio/TV technician for help.

#### CAUTION:

Any changes or modifications not expressly approved by the grantee of this device could void the user's authority to operate the equipment.

#### RF exposure warning:

The equipment complies with FCC RF exposure limits set forth for an uncontrolled environment. The equipment must not be co-located or operating in conjunction with any other antenna or transmitter.

## **Revision History**

| Revision | Change Reason                      | Date       | By Who  | Remarks                  |
|----------|------------------------------------|------------|---------|--------------------------|
| 0.1      | Draft                              | 2 Mar 07   | Erwin   | 1 <sup>st</sup> proposal |
| 0.2      | LED behavior and optional software | 12 Mar 07  | Erwin   | 2 <sup>nd</sup> proposal |
| 0.3      | Putting top and bottom layout      | 14 Mar 07  | Erwin   | 3 <sup>rd</sup> proposal |
| 0.4      | Add in EEPROM and BOM tags         | 18 June 07 | Ken Lim | 4 <sup>th</sup> proposal |
| 0.5      | Update Document Revision           | 11 July 07 | Ken Lim | Update spec              |

| ECN No. | Date | Ву |
|---------|------|----|
|         |      |    |

| FREESYSTEMS          | TITLE | Specifications For Jupiter USB Dongle Transmitter |            |         |           |      |
|----------------------|-------|---------------------------------------------------|------------|---------|-----------|------|
|                      |       | Document No.                                      | PRD062002  |         | Page 1 of | f 11 |
| Draft Document       |       | Created By                                        | Ken Lim    |         |           |      |
| Company Confidential |       | Approved By                                       | SiewCK     |         |           |      |
|                      |       | Date                                              | 11 July 07 | Revis   | ion       | 0.5  |
|                      |       | Duit                                              |            | i tevis |           | 0.0  |

### Specification for Jupiter USB Dongle Transmitter

### 1. FEATURES

- USB 1.1 full-speed compliant stereo audio transmitter.
- Uncompressed audio transmission.
- Plug-and-play USB Audio transmitter.
- Support 8 KHz, 11.025 KHz, 44.1 KHz and 48 KHz sampling rates for 2 channels playback.
- Compatible with Win98 SE/ WinME/ Win2000/ WinXP and MacOS 9.2.1/MacOS10.2 without additional driver.
- 2.4GHz GFSK Transmitter with 8 selectable channels.
- There are buttons for channel select and ID Training.
- The LED will light up upon power up and it will blink when audio streams come in
- USB type A interface.
- Typical 15m indoor range.
- (Assembly Option) From your PC, there will be a software to directly control the Channel select, ID training and ERROR IN signal.

### 2. APPLICATIONS

• Low-cost and high-performance Wireless USB Audio transmitter

### 3. Quick start

The USB Transmitter works with Windows 98, Windows ME, Windows 2000, Windows XP, Mac OS 9 and Mac OS X (with the latest fixes from Apple). It is a plug-and-play Audio transmitter.

| FREESYSTEMS          | TITLE | Specifications For Jupiter USB Dongle Transmitter |             |        |          |       |
|----------------------|-------|---------------------------------------------------|-------------|--------|----------|-------|
|                      |       | Document No.                                      | PRD062002   |        | Page 2 d | of 11 |
| Draft Document       |       | Created By                                        | Ken Lim     |        |          |       |
| Company Confidential |       | Approved By                                       | SiewCK      |        |          |       |
|                      |       | Date                                              | 11 July 07  | Revis  | ion      | 0.5   |
|                      |       | Dato                                              | The only of | 110110 |          | 0.0   |

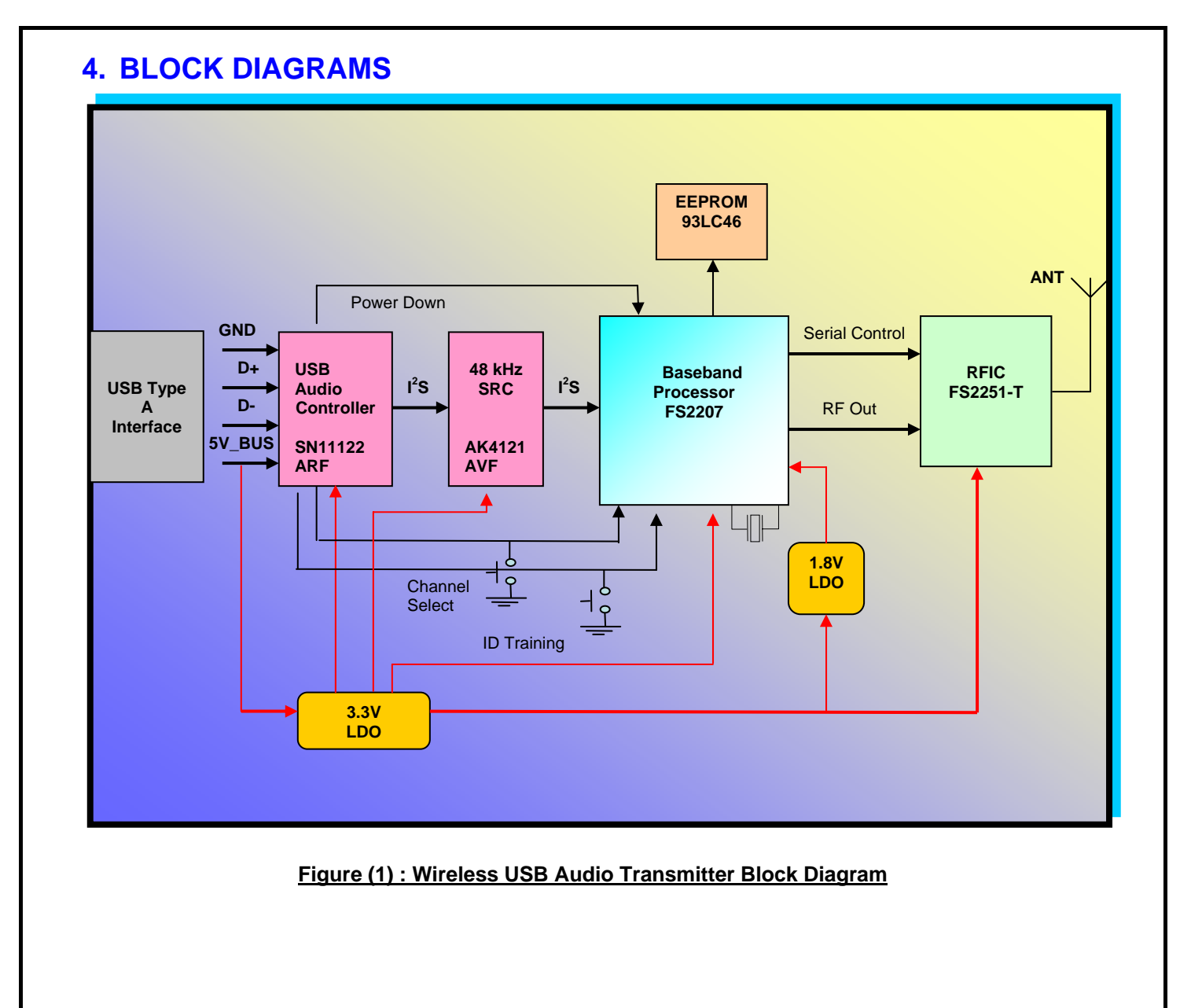

| TITLE | Specifications For Jupiter USB Dongle Transmitter |                                                |                                                                                                    |                                                                                                    |                                                                                                    |
|-------|---------------------------------------------------|------------------------------------------------|----------------------------------------------------------------------------------------------------|----------------------------------------------------------------------------------------------------|----------------------------------------------------------------------------------------------------|
|       | Document No.                                      | PRD062002                                      |                                                                                                    | Page 3 of                                                                                                    | f 11                                                                                                    |
|       | Created By                                        | Ken Lim                                        |                                                                                                    |                                                                                                    |                                                                                                    |
|       | Approved By                                       | SiewCK                                         |                                                                                                    |                                                                                                    |                                                                                                    |
|       | Date                                              | 11 July 07                                     | Revisi                                                                                                    | on                                                                                                    | 0.5                                                                                                    |
|       | TITLE                                             | TITLE Document No. Created By Approved By Date | TITLE       Specifications For Jupite         Document No.       PRD062002         Created By       Ken Lim         Approved By       SiewCK         Date       11 July 07 | TITLE     Specifications For Jupiter USB Do       Document No.     PRD062002       Created By     Ken Lim       Approved By     SiewCK       Date     11 July 07 | TITLE       Specifications For Jupiter USB Dongle Transformed Specifications For Jupiter USB Dongle Transformed Specifications For Jupiter USB Dongle Transf |

# 5. ELECTRICAL SPECIFICATIONS

Specifications are guaranteed by design and characterization. PCB material used is FR4 4 layers of 1.0mm thickness or equivalent

### **Absolute Maximum Rating**

| Symbol               | Parameter                                                              | Min. | Max | Units |
|----------------------|------------------------------------------------------------------------|------|-----|-------|
| VCC                  | Supply Voltage (USB)                                                   |      | 6.0 | V     |
| T <sub>storage</sub> | Storage Temperature<br>@ Humidity 10%-75%                              | -20  | 70  | °C    |
| V <sub>ESD</sub>     | ESD Contact Discharge<br>(Human Body Model Per<br>EN6100-4-2 Test Std) |      |     | KV    |

#### **Recommended DC Operating Conditions**

| Symbol           | Parameter                 | Min. | Тур | Max | Units |
|------------------|---------------------------|------|-----|-----|-------|
| VCC              | Supply Voltage (USB)      | 4.5  | 5.0 | 5.5 | V     |
| VCC Ripple       | Peak To peak Ripple (USB) |      |     | 200 | mV    |
| T <sub>amb</sub> | Operating Temperature     | 0    | 25  | 60  | °C    |

### Power Consumption (VCC=3.3 V, 25°C)

| Symbol | Parameter          | Condition | Min. | Тур  | Max | Units |
|--------|--------------------|-----------|------|------|-----|-------|
| Tx-Icc | Transmitter Module |           |      | 80mA |     | mA    |

| FREESYSTEMS          | TITLE | Specifications For Jupiter USB Dongle Transmitter |            |       |          |       |
|----------------------|-------|---------------------------------------------------|------------|-------|----------|-------|
|                      |       | Document No.                                      | PRD062002  |       | Page 4 c | of 11 |
| Draft Document       |       | Created By                                        | Ken Lim    |       |          |       |
| Company Confidential |       | Approved By                                       | SiewCK     |       |          |       |
|                      |       | Date                                              | 11 July 07 | Revis | ion      | 0.5   |
|                      |       |                                                   |            |       |          |       |

# Digital Characteristic (VCC=3.3V, 25°C)

| Symbol               | Parameter                 | Condition                      | Min.  | Тур | Мах   | Units |
|----------------------|---------------------------|--------------------------------|-------|-----|-------|-------|
| l <sub>iL</sub>      | Low Level Input Current   |                                |       |     |       |       |
|                      | (input buffer)            | V <sub>in</sub> =0V            | -5    |     | 5     | μA    |
| l <sub>iH</sub>      | High Level Input Current  |                                |       |     |       |       |
|                      | (input buffer)            | V <sub>in</sub> =3.3V          | -5    |     | 5     | μA    |
| CMOS-V <sub>iL</sub> | Low Level Input Voltage   | CMOS level                     |       |     | 0.825 | V     |
| CMOS-V <sub>iH</sub> | High Level Input Voltage  | CMOS level                     | 2.145 |     | 3.6   | V     |
| TTL-V <sub>eil</sub> | Low Level Input Voltage   | TTL level                      |       |     | 0.8   | V     |
| TTL-V <sub>iH</sub>  | High Level Input Voltage  | TTL level                      | 2.0   |     |       | V     |
| CMOS-V <sub>oL</sub> | Low Level Output Voltage  | I <sub>oL</sub> =2mA or 8mA    |       |     | 0.4   | V     |
| CMOS-V <sub>oH</sub> | High Level Output Voltage | I₀ <sub>H</sub> =-2mA or -8 mA | 2.8   |     | 3.3   | V     |
| TTL-V <sub>oL</sub>  | Low Level Output Voltage  |                                |       |     | 0.4   | V     |
| TTL-V <sub>oH</sub>  | High Level Output Voltage |                                | 2.4   |     |       | V     |

# RF TX Section (VCC=3.3V, 25°C)

| Parameter              | Condition                                    | Min. | Тур      | Max    | Units  |
|------------------------|----------------------------------------------|------|----------|--------|--------|
| Operating Frequency    |                                              | 2400 |          | 2483.5 | MHz    |
| Channel Number         | ls programmable                              |      |          |        |        |
|                        | Recommended setting : 8channels              |      | 8        |        |        |
| BT Index               | GFSK Modulation                              |      | 0.5      |        |        |
| Transmission Power     | No Data In condition                         | 8    | 10       | 11     | dBm    |
| (without antenna)      |                                              |      |          |        |        |
| Channel Frequency      | Peak Power Position under no Data in         |      | 2405.376 |        | MHz    |
| setting                | measurement setting: RBW : 30KHz             |      | 2415.616 |        |        |
|                        | VBW : 30KHz                                  |      | 2425.856 |        |        |
|                        | Span : 5MHz                                  |      | 2436.096 |        |        |
|                        | Maximum Hold : ON                            |      | 2446.336 |        |        |
|                        |                                              |      | 2456.576 |        |        |
|                        |                                              |      | 2466.816 |        |        |
|                        |                                              |      | 2477.056 |        |        |
| Channel Spacing        |                                              |      | 10.24    |        | MHz    |
| Data Rate              |                                              |      | 6        |        | Mb/sec |
| Transmission BW        | @ -20dB position on either side of the peak  |      |          |        |        |
|                        | Reference level measurement setting : RBW    |      | 6        | 7      | MHz    |
|                        | 100KHz, VBW 100KHz, Maximum Hold             |      |          |        |        |
| Frequency Deviation    |                                              | 0.8  | 1        | 1.20   | MHz    |
| Indoor Operating Range | Subject to clean RF environment and no       |      | 10       | 20     | М      |
|                        | obstacle in between transmitter and receiver |      |          |        |        |

| TITLE | Specifications For Jupiter USB Dongle Transmitter |                                                                   |                                                                                                    |                                                                                                    |                                                                                                    |                                                                                                    |
|-------|---------------------------------------------------|-------------------------------------------------------------------|----------------------------------------------------------------------------------------------------|----------------------------------------------------------------------------------------------------|----------------------------------------------------------------------------------------------------|----------------------------------------------------------------------------------------------------|
|       | Document No.                                      | PRD062002                                                         |                                                                                                    | Page 5 of                                                                                                    | i 11                                                                                                    |                                                                                                    |
|       | Created By                                        | Ken Lim                                                           |                                                                                                    |                                                                                                    |                                                                                                    |                                                                                                    |
| -     | Approved By                                       | SiewCK                                                            |                                                                                                    |                                                                                                    |                                                                                                    |                                                                                                    |
|       | Date                                              | 11 July 07                                                        | Revisi                                                                                                    | on                                                                                                    | 0.5                                                                                                    |                                                                                                    |
|       | TITLE                                             | TITLE Specif<br>Document No.<br>Created By<br>Approved By<br>Date | TITLE       Specifications For Jupite         Document No.       PRD062002         Created By       Ken Lim         Approved By       SiewCK         Date       11 July 07 | TITLE       Specifications For Jupiter USB Do         Document No.       PRD062002         Created By       Ken Lim         Approved By       SiewCK         Date       11 July 07       Revisited | TITLE       Specifications For Jupiter USB Dongle Transformed Specifications         Document No.       PRD062002       Page 5 of Created By         Created By       Ken Lim       Page 5 of Created By         Approved By       SiewCK       Date         Date       11 July 07       Revision | TITLE       Specifications For Jupiter USB Dongle Transmitter         Document No.       PRD062002       Page 5 of 11         Created By       Ken Lim |

# 6. Document Review

|               | EEPROM rev            | EEPROM doc            | BOM rev               | Gerber rev           |
|---------------|-----------------------|-----------------------|-----------------------|----------------------|
| Jupiter rev 2 | MSW062004_TX_rev3.dat | MSW062004_TX_rev3.doc | Jupiter2_BOM_rev6.xle | EE062001_GB_rev3.zip |

# 7. Reliability Measurement Result

|   | Test Items                                   | Test Conditions                                                                                                    | Test Method                                                                                           |
|---|----------------------------------------------|----------------------------------------------------------------------------------------------------|----------------------------------------------------------------------------------------------------|
| 1 | Temperature &<br>Humidity Operation<br>Test  | Temperature     Reliability Test Profile     Relative Humidity       10     10     10     10       10     2     2.5     4.5     1       10     2     2.5     4.5     1       10     2     2.5     4.5     1       10     2     2.5     4.5     1       10     2     2.5     4.5     1       10     2     2.5     4.5     1       10     2     2.5     4.5     1       10     2     2.5     4.5     1       10     2     2.5     4.5     1       10     2     2.5     4.5     1       10     2     2.5     4.5     1       10     2     2.5     4.5     1       10     2     2.5     4.5     1       10     2     2.5     4.5     1       10     2     2.5     4.5     1       10     2     1     1       10     1     1     1       10     1     1     1       10     1     1     1       10     1     1     1       10     1     1 <td><ol> <li>Check System<br/>performance with<br/>blocking Test</li> <li>Test Result : Passed</li> </ol></td> | <ol> <li>Check System<br/>performance with<br/>blocking Test</li> <li>Test Result : Passed</li> </ol> |
| 2 | High Storage<br>Temperature with<br>Humidity | Storage at +85°C, at 90% RH (reach 95%) for 48 Hrs.                                                                                                    | Test Result : Passed                                                                                  |
| 3 | Low Storage<br>Temperature with<br>Humidity  | Storage at -40°C ( Chamber can only reach minimum temperature of -38°C) at 90% RH (reach 95%) for 48 Hrs.                                                                                                    | Test Result : Passed                                                                                  |
| 4 | 24 hours Operation<br>Test                   | Power up both TX and RX at room temperature for 24 hours with continuous audio input signal                                                                                                    | Test Result : Passed                                                                                  |

# 8. Marking Requirements (To be Updated)

| TITLE | Specifications For Jupiter USB Dongle Transmitter |                                                |                                                                                                    |                                                                                                    |                                                                                                    |
|-------|---------------------------------------------------|------------------------------------------------|----------------------------------------------------------------------------------------------------|----------------------------------------------------------------------------------------------------|----------------------------------------------------------------------------------------------------|
|       | Document No.                                      | PRD062002                                      |                                                                                                    | Page 6 o                                                                                                    | f 11                                                                                                    |
|       | Created By                                        | Ken Lim                                        |                                                                                                    |                                                                                                    |                                                                                                    |
|       | Approved By                                       | SiewCK                                         |                                                                                                    |                                                                                                    |                                                                                                    |
|       | Date                                              | 11 July 07                                     | Revisi                                                                                                    | on                                                                                                    | 0.5                                                                                                    |
|       | TITLE                                             | TITLE Document No. Created By Approved By Date | TITLE     Document No.     PRD062002       Created By     Ken Lim       Approved By     SiewCK       Date     11 July 07 | TITLE       Document No.       PRD062002         Created By       Ken Lim         Approved By       SiewCK         Date       11 July 07       Revisi | TITLE       Document No.       PRD062002       Page 6 o         Created By       Ken Lim       Approved By       SiewCK         Date       11 July 07       Revision |

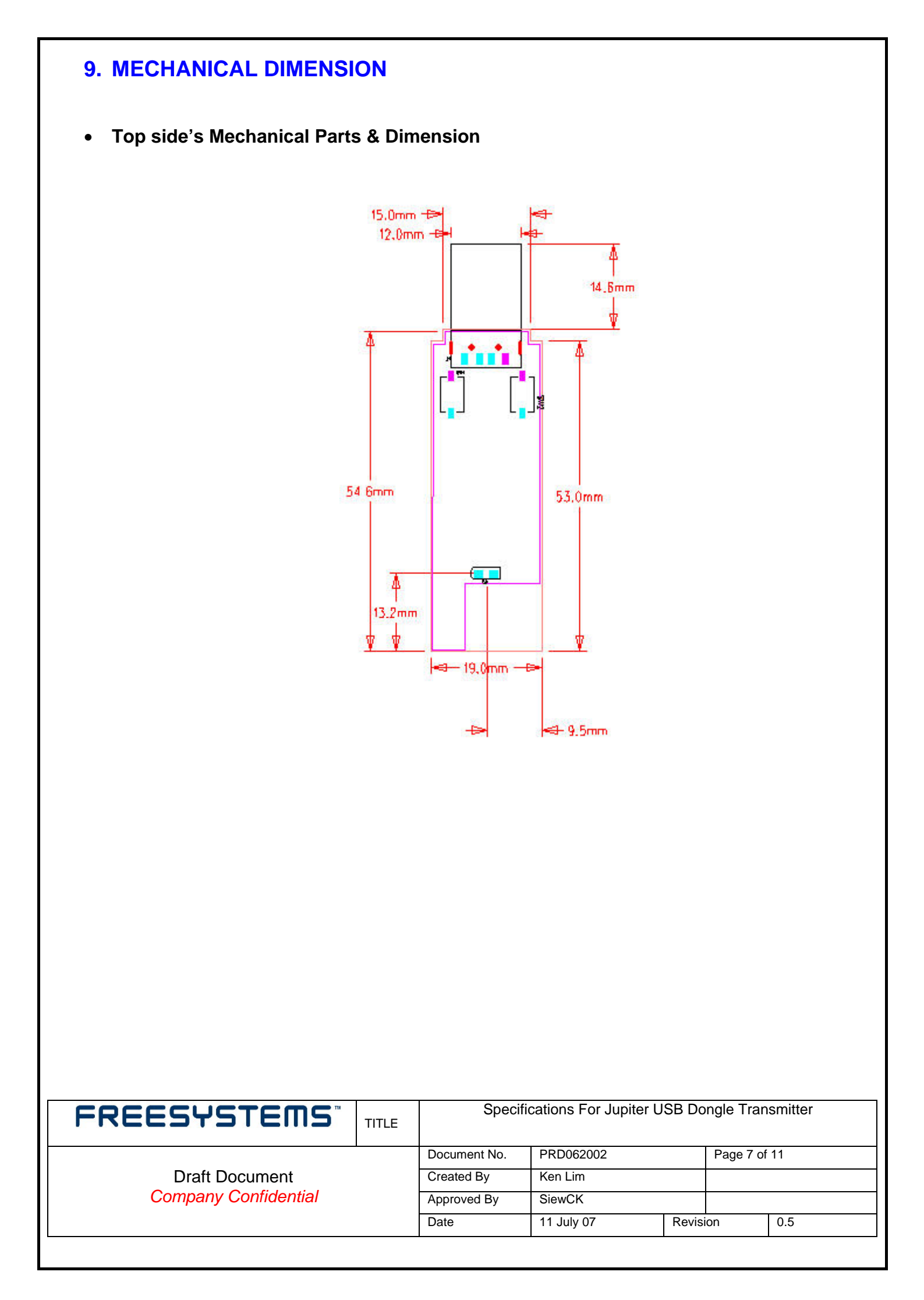

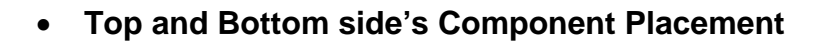

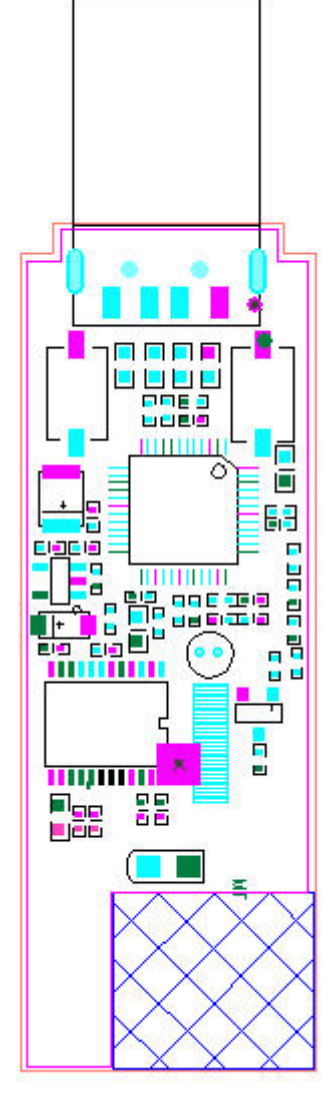

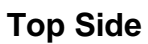

.

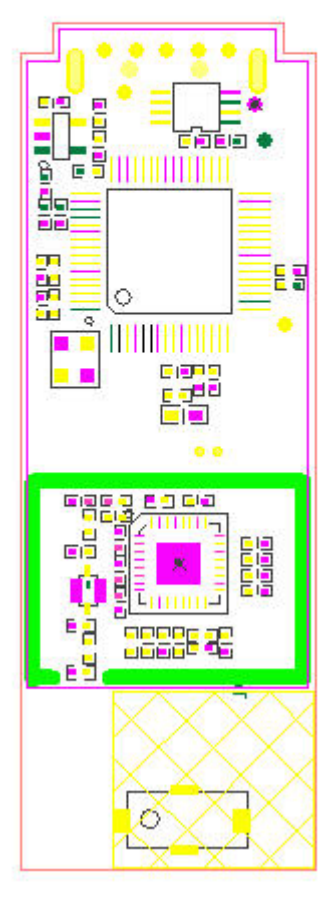

**Bottom Side** 

| FREESYSTEMS          | TITLE | Specifications For Jupiter USB Dongle Transmitter |            |       |              |     |  |  |
|----------------------|-------|---------------------------------------------------|------------|-------|--------------|-----|--|--|
|                      |       | Document No.                                      | PRD062002  |       | Page 8 of 11 |     |  |  |
| Draft Document       |       | Created By                                        | Ken Lim    |       |              |     |  |  |
| Company Confidential |       | Approved By                                       | SiewCK     |       |              |     |  |  |
|                      |       | Date                                              | 11 July 07 | Revis | ion          | 0.5 |  |  |
|                      |       | Date                                              | 11 July 07 | Revis | lion         | 0.5 |  |  |

### USB Connector - USB4P-AMHF-N9-W-G (Townes)

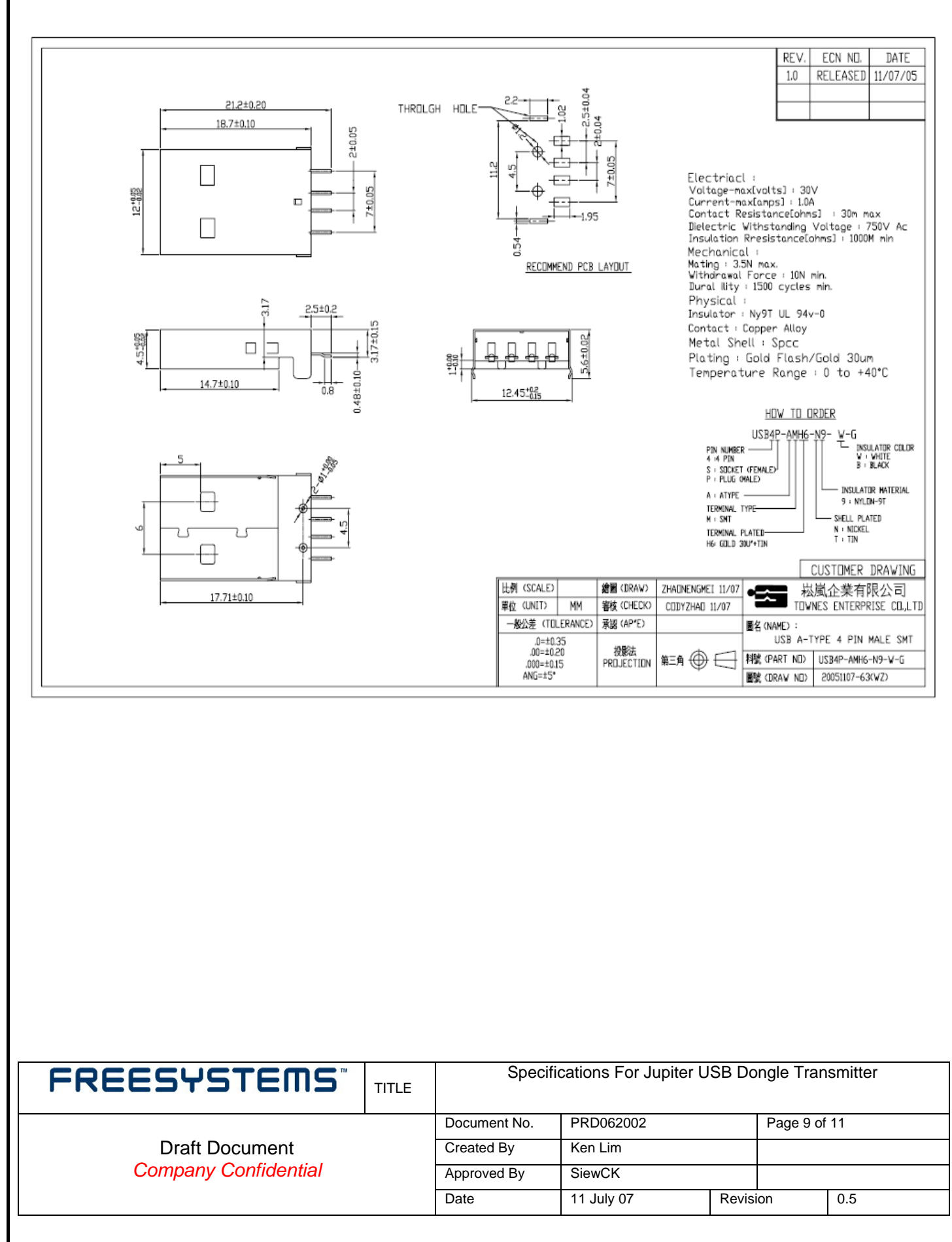

LED - HSMH-C170 (Avago)

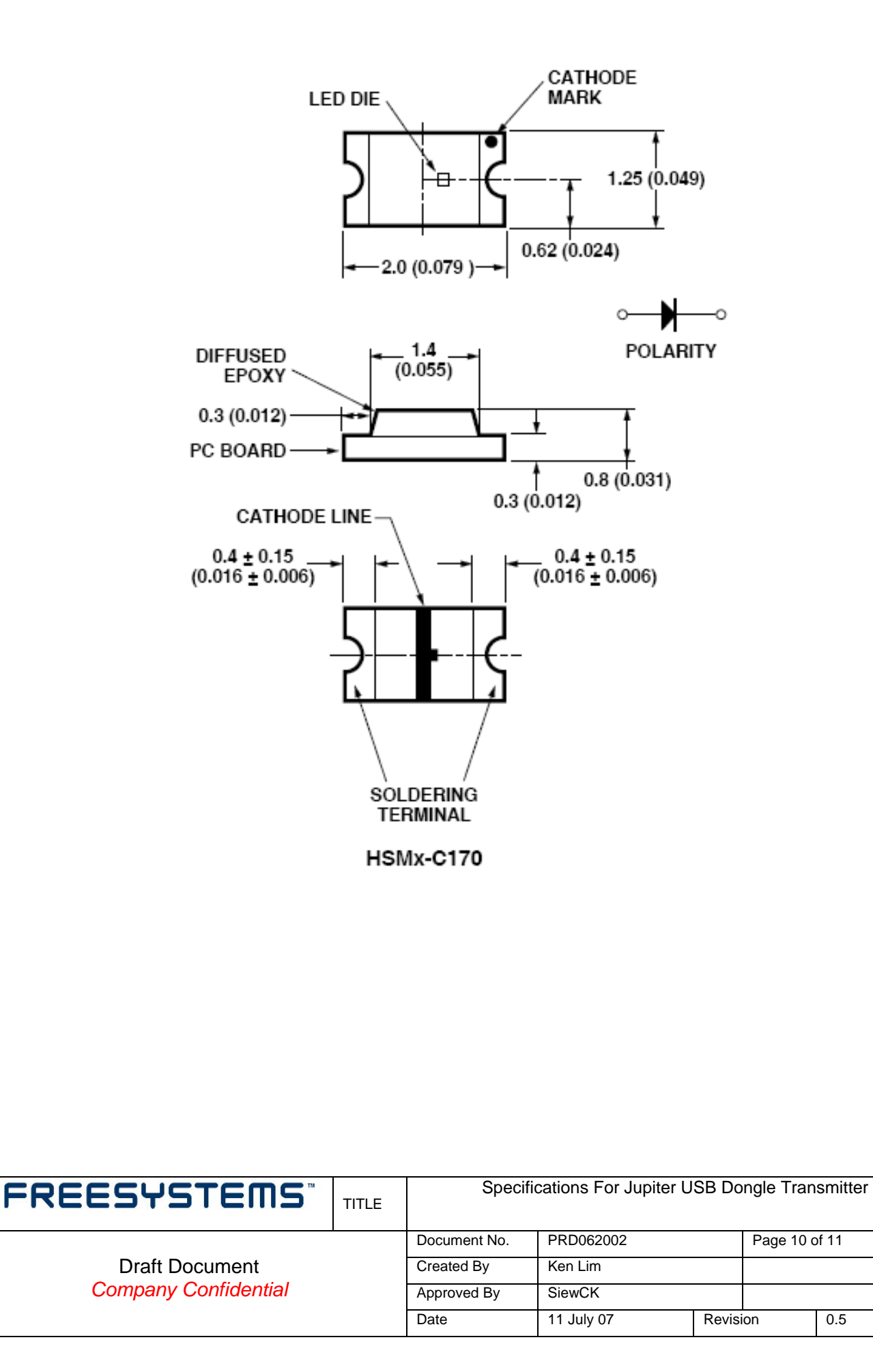

# Tact Switch - SKQYACE010 (Alps)

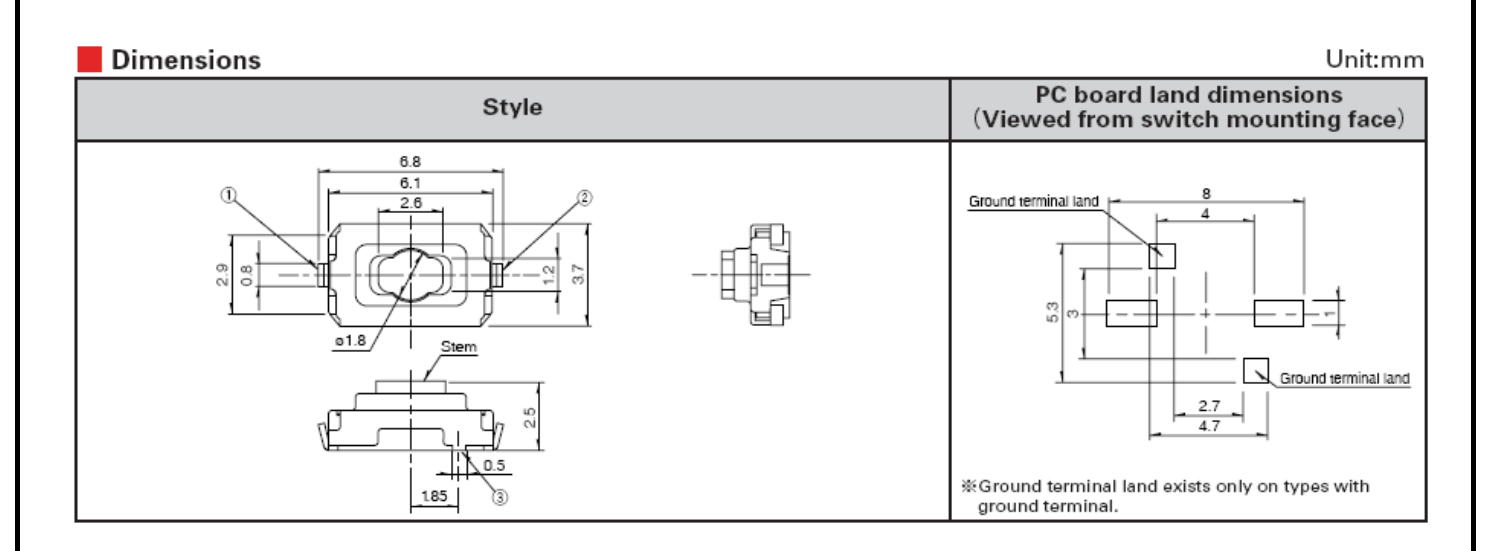

| FREESYSTEMS          | TITLE | Specifications For Jupiter USB Dongle Transmitter |            |       |               |     |  |
|----------------------|-------|---------------------------------------------------|------------|-------|---------------|-----|--|
|                      |       | Document No.                                      | PRD062002  |       | Page 11 of 11 |     |  |
| Draft Document       |       | Created By                                        | Ken Lim    |       |               |     |  |
| Company Confidential |       | Approved By                                       | SiewCK     |       |               |     |  |
|                      |       | Date                                              | 11 July 07 | Revis | ion           | 0.5 |  |
|                      |       |                                                   | ,          |       |               |     |  |